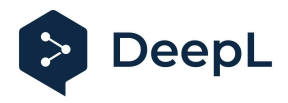

# Setup guide for DeepL Single Sign-On (SSO)

OpenID: OneLogin

#### Table of contents

Requirements1) Create the DeepL SSO app2) Set the configurations3) Get the endpoints, the client ID and secret value4) Enable DeepL Pro for your users

#### Requirements

• A company domain has been defined for the DeepL environment. For further information please check our <u>Help Center article</u>.

#### 1) Create the DeepL SSO app

1. Open your OneLogin administration page and open the *Applications* section on task bar and click on *Applications* 

| onelogin            | Users | Applications | Devices |
|---------------------|-------|--------------|---------|
|                     |       | Applications |         |
|                     |       | Portal Tabs  |         |
| Login Inform        | ation | Custom Conne | ctors   |
| No Login Data avail | able  |              |         |

2. Click on Add App

| onelogin    | Users | Applications | Devices | Authentication | Activity | Security | Settings | Developers |                 | TM Tore |
|-------------|-------|--------------|---------|----------------|----------|----------|----------|------------|-----------------|---------|
| Application | S     |              |         |                |          |          |          |            | ± Download JSON | Add App |
|             |       |              |         |                |          |          |          |            |                 |         |

3. Search for Openid Connect (OIDC) and click on it

| Find Applications                       |                |
|-----------------------------------------|----------------|
| Q OpenID Connect                        |                |
| OpenId Connect (OIDC)<br>OneLogin, Inc. | OpenID Connect |

4. Name your DeepL Application, add the logo from our website and click on save

| App Listing /<br>Add OpenId Connect | t (OIDC)                                                                                                   |                                                                                                    | Cancel | S |
|-------------------------------------|----------------------------------------------------------------------------------------------------|----------------------------------------------------------------------------------------------------|--------|---|
| Configuration                       | Portal                                                                                                    |                                                                                                    |        |   |
|                                     | Display Name                                                                                               |                                                                                                    |        |   |
|                                     | OpenId Connect (OIDC)                                                                                      |                                                                                                    |        |   |
|                                     |                                                                                                    |                                                                                                    |        |   |
|                                     | Visible in portal                                                                                          |                                                                                                    |        |   |
|                                     |                                                                                                    |                                                                                                    |        |   |
|                                     |                                                                                                    |                                                                                                    |        |   |
|                                     | Rectangular Icon                                                                                           | Square Icon                                                                                                    |        |   |
|                                     |                                                                                                    | and the second second s |        |   |
|                                     |                                                                                                    | 2                                                                                                    |        |   |
|                                     |                                                                                                    | 50000 B                                                                                                    |        |   |
|                                     | <ol> <li>Upload an icon with an aspect-ratio of 2.64:1 as<br/>either a transparent .PNG or .SVG</li> </ol> | <ul> <li>Upload a square icon at least 512x512px as<br/>either a transparent .PNG or .SVG</li> </ul>                                                                                                    |        |   |
|                                     |                                                                                                    |                                                                                                    |        |   |

### 2) Set the configurations

- 1. Click on Configuration on the left-hand bar
- 2. The login URL should be: https://ALIAS.sso.deepl.com (replace ALIAS with your chosen company DOMAIN)

Enter the Redirect URI:

https://w.deepl.com/auth/realms/prod/broker/ALIAS/endpoint (*replace ALIAS with your chosen company DOMAIN*)

| Applications /<br>OpenId Connect (OIDC) |                                                                                                    | More Actions 👻 |
|-----------------------------------------|----------------------------------------------------------------------------------------------------|----------------|
| Info                                    | Application details                                                                                                    |                |
| Configuration                           | Login Uri                                                                                                    |                |
| Parameters                              | https://ALIAS.deepl.com                                                                                                    |                |
| Rules                                   | Redirect URI's                                                                                                    |                |
| SSO                                     | https://w.deepl.com/auth/realms/prod/broker/ALIAS/endpoint                                                                                           |                |
| Access                                  |                                                                                                    |                |
| Users                                   |                                                                                                    |                |
| Privileges                              | ① After the user is authenticated we only allow redirects back to entries on this comma (or new-line) separated list of urls, and HTTPS is required. |                |
| Setup                                   | http://localhost is permitted for development purposes only and should not be used in production.                                                    |                |
|                                         | Post Logout Redirect URIs                                                                                                    |                |
|                                         |                                                                                                    |                |
|                                         |                                                                                                    |                |

## 3) Get the endpoints, the client ID and secret value

- 1. Click on SSO on the left-hand bar
- 2. Set Authentication Method to POST

| Rules  | Token Endpoint        |
|--------|-----------------------|
| SSO    | Authentication Method |
| Access | POST -                |
| Users  |                       |

3. Get the Endpoint IRL from Issuer URL and use it to set up SSO in your DeepL account

| SS0    | Issuer URL | 4                        |
|--------|------------|--------------------------|
| Access | https:/    | Well-known Configuration |

4. Copy the Client ID and the Client Secret and paste them in your SSO set up

| Info          | Enable OpenID Connect                       |
|---------------|---------------------------------------------|
| Configuration | Client ID                                   |
| Parameters    | E 🍝                                         |
| Rules         | Client Secret                               |
| SSO           | Show client secret Regenerate client secret |

#### 4) Enable DeepL Pro for your users

Once the SSO connection has been established, you can give access to the dedicated users.

| Info          | Policy                                                                        |
|---------------|-------------------------------------------------------------------------------|
| Configuration | By default all your users will be using this policy to log into this app      |
| Parameters    | - None -                                                                      |
| Rules         |                                                                               |
| SSO           | Role-based policy                                                             |
| Access        | Do you know you can set a policy for a certain role? Add role-specific policy |
| Users         |                                                                               |
| Privileges    |                                                                               |
| Setup         | Roles                                                                         |
|               | DeepL User 🗸 Default                                                          |
|               |                                                                               |

DeepL Help Center: <u>https://support.deepl.com</u>

DeepL Website: <u>https://www.deepl.com</u>